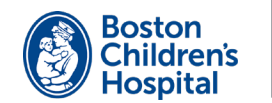

# tytocare

# ¡Bienvenido/a! Siga los siguientes pasos para configurar y usar su dispositivo Tyto.

### Configuración

Necesitará un teléfono móvil o tableta que tenga acceso a internet con Wi-Fi o un punto o zona con cobertura inalámbrica (hotspot) personal.

- Descargue la aplicación TytoCare de el App Store (iOS) o Google Play (Android) a su teléfono inteligente o tableta.
- 2 Abra la aplicación de TytoCare. Entre en su cuenta con la dirección de su correo electrónico y la contraseña provisional que recibió de TytoCare. Asegúrese de cambiar su contraseña.
- 3 Prenda su dispositivo Tyto oprimiendo el botón en la parte superior del dispositivo. Siga las instrucciones de su dispositivo para sincronizarlo con la aplicación de TytoCare.

#### Realice el examen

Los exámenes de TytoCare se utilizan para compartir las mediciones con su proveedor en dos situaciones diferentes.

- Antes de una cita virtual programada Realice el examen un día antes de la cita programada.
- Por preocupaciones sobre su salud no urgentes Los exámenes que usted realice y envíe no se revisan continuamente. Para un seguimiento, usted **DEBE** de ponerse en contacto con su clínica.

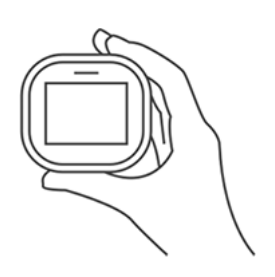

#### Aprenda

- Complete el tutorial de la academia Tyto
  Siga los tutoriales de Tyto para aprender cómo usar su dispositivo Tyto. Para empezar, pulse el ícono ? en la esquina derecha superior de la aplicación de
- 2 TytoCare.

#### Pruébelo con nuestra ayuda

Nuestro equipo de apoyo se pondrá en contacto con usted aproximadamente una semana antes de su próxima cita virtual. Usted practicará tomando la temperatura y enviando el examen usando el dispositivo Tyto.

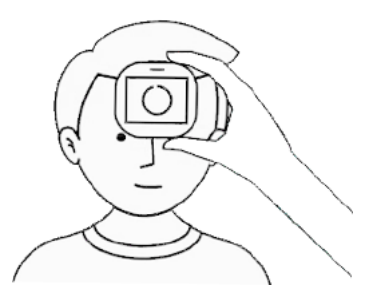

# Únase a la cita

Para unirse a una cita virtual Tyto:

- Inicie sesión en la aplicación de TytoCare y seleccione See a Clinician Online. Luego seleccione la clínica.
- 2 Cuando le pida unirse, seleccione **Join** y entre en la cita.